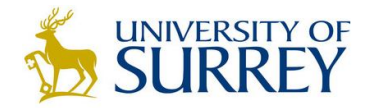

# Selecting Modules via Student Self-Service

## Contents

| Registration Details     | 2 |
|--------------------------|---|
| Optional Modules         | 3 |
| Selecting Modules        | 4 |
| Rules and Error Messages | 5 |

Please note the below are only example screens and may not be an exact representation of what you see.

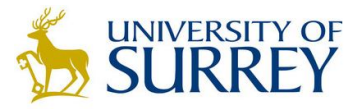

## **Registration Details**

1. Log onto student self-service <u>http://studentselfserve.surrey.ac.uk</u> and go to the Module Registration Page.

| our details                                            |                                                 |                 |                    |          |         |         |     |
|--------------------------------------------------------|-------------------------------------------------|-----------------|--------------------|----------|---------|---------|-----|
| Programme you are studying:                            | Bachelor of Arts Honours 4 year Lev P 0%        |                 |                    |          |         |         |     |
| Route you are following:                               | Theatre and Performance BA                      |                 |                    |          |         |         |     |
| Mode of Attendance                                     | Sandwich (Thick) according to Fund Council defs |                 |                    |          |         |         |     |
| ompulsory modules                                      |                                                 |                 |                    |          |         |         |     |
| dule 👫 Module name                                     |                                                 | Period          | Occ                | Level    | Credits | Status  |     |
| E2022 CRITICAL THINKING IN PERFORMA                    | NCE                                             | SEMR1           | 1                  | 2        | 15      | Compuls | ory |
| E2025 RESEARCH METHODOLOGIES                           |                                                 | SEMR2           | 2                  | 2        | 15      | Compuls | ory |
| Make any choices from the electives contained withi    | n this block                                    | All my modules  | Modules from curre | nt block |         |         |     |
| Choose 45 credits in Semester 1 from Semester 1 Option | hal Modules                                     | Module          | ↓a Name            | Level    | Credits | Ť       | ~   |
|                                                        | View List                                       | Totals          |                    |          |         |         |     |
|                                                        |                                                 | Overall Progres | ŝS                 | Required |         | Current | 1   |
| AND                                                    |                                                 | Credits         |                    | N/A      |         | 0       | ~   |
| Choose 45 credits in Semester 2 from Semester 2 Option | al Modules                                      | Submit S        | elections          |          |         |         |     |
|                                                        | View List                                       |                 |                    |          |         |         |     |

This shows your registration details, any core or compulsory modules that you must take and allows you to select modules for any credit value that you have remaining.

If you believe your registration details are incorrect (e.g. you have changed your mind about going on placement) please contact your faculty as soon as possible at <u>fasshelp@surrey.ac.uk</u>, <u>fepshelp@surrey.ac.uk</u> or <u>fhmshelp@surrey.ac.uk</u>.

If you believe you are registered correctly but the modules shown are not as you expected, please contact <u>moduleselection@surrey.ac.uk</u>.

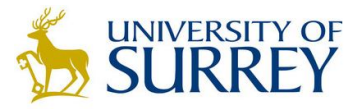

## **Optional Modules**

In addition to any core and compulsory modules, you may have remaining credit with which to choose optional modules.

| Choose 4                                                                                         | 15 credits in Semester 1 from Semester 1 Optional Modu                                                                                                    | ıles         |                                                            |                                                           |                                                    |
|--------------------------------------------------------------------------------------------------|----------------------------------------------------------------------------------------------------|--------------|------------------------------------------------------------|-----------------------------------------------------------|----------------------------------------------------|
|                                                                                                  |                                                                                                    |              |                                                            | Hide List                                                 |                                                    |
| Search                                                                                           |                                                                                                    |              |                                                            |                                                           | •                                                  |
| Vodule                                                                                           | ↓ <u>⊾</u> Name                                                                                                    | L            | ev C                                                       | Crd                                                       | Add                                                |
| THE2017                                                                                          | INDEPENDENT STUDY SEMESTER 1                                                                                                    | 2            | 1                                                          | 5                                                         | Add                                                |
| THE2018                                                                                          | DIGITAL PERFORMANCES                                                                                                    | 2            | 1                                                          | 5                                                         | Add                                                |
| THE2023                                                                                          | THE ART AND PERFORMANCE OF PLACE                                                                                                    | 2            | 1                                                          | 5                                                         | Add                                                |
| THE2024                                                                                          | ACTING: PERFORMING THE SELF                                                                                                    | 2            | 1                                                          | 5                                                         | Add                                                |
| THE2027                                                                                          | THEATRE LABORATORY: DEVISING                                                                                                    | 2            | 1                                                          | 5                                                         | Add                                                |
|                                                                                                  |                                                                                                    |              | Sho                                                        | owing 1 to !                                              | 5 of 5 entries                                     |
|                                                                                                  |                                                                                                    | First        | Previous                                                   | 1 Ne                                                      | xt Last                                            |
|                                                                                                  |                                                                                                    |              |                                                            |                                                           |                                                    |
| Choose 4                                                                                         | AND<br>15 credits in Semester 2 from Semester 2 Optional Mod                                                                                                    | lules        |                                                            |                                                           |                                                    |
| Choose 4                                                                                         | AND                                                                                                    | lules        |                                                            | Hide Lis                                                  | t                                                  |
| Choose 4<br>Search                                                                               | AND                                                                                                    | lules        |                                                            | Hide Lis                                                  | t                                                  |
| Choose 4<br>Search<br>Aodule Ja                                                                  | AND<br>15 credits in Semester 2 from Semester 2 Optional Mod                                                                                                    | lules        | Lev                                                        | Hide Lis<br>Crd                                           | t<br>Add                                           |
| Choose 4<br>Search<br>Module Ja                                                                  | AND<br>15 credits in Semester 2 from Semester 2 Optional Mod<br>Name<br>DRAMATURGY: DEVISING FOR DANCE, THEATRE<br>PERFORMANCE                                                         | tules        | Lev<br>2                                                   | Hide Lis<br>Crd<br>15                                     | t<br>Add                                           |
| Choose 4<br>Search<br>Module 1<br>DAN2032                                                        | AND S credits in Semester 2 from Semester 2 Optional Mod Name DRAMATURGY: DEVISING FOR DANCE. THEATRE PERFORMANCE CONTEMPORARY STORYTELLING                                            | lules        | Lev<br>2                                                   | Hide Lis<br>Crd<br>15                                     | t<br>Add<br>Add<br>Add                             |
| Choose 4<br>Search<br>Module 1<br>DAN2032<br>ELI2018<br>THE2020                                  | AND S credits in Semester 2 from Semester 2 Optional Mod Name DRAMATURGY: DEVISING FOR DANCE. THEATRE PERFORMANCE CONTEMPORARY STORYTELLING INDEPENDENT STUDY SEMESTER 2               | lules        | Lev<br>2<br>2<br>2                                         | Hide Lis<br>Crd<br>15<br>15                               | t<br>Add<br>Add<br>Add<br>Add                      |
| Choose 4<br>Search<br>Module 1<br>DAN2032<br>ELI2018<br>THE2020                                  | AND S credits in Semester 2 from Semester 2 Optional Mod Name DRAMATURGY: DEVISING FOR DANCE. THEATRE PERFORMANCE CONTEMPORARY STORYTELLING INDEPENDENT STUDY SEMESTER 2 ARTS ANALYSIS | lules        | Lev<br>2<br>2<br>2<br>2<br>2                               | Hide Lis<br>Crd<br>15<br>15<br>15<br>15                   | t<br>Add<br>Add<br>Add<br>Add<br>Add               |
| Choose 4<br>Search<br>Aodule 1<br>DAN2032<br>ELI2018<br>THE2020<br>THE2026                       | AND AND AND AND AND AND AND AND AND AND                                                                                                    | Iules<br>AND | Lev<br>2<br>2<br>2<br>2<br>2<br>2<br>2<br>2                | Hide Lis<br>Crd<br>15<br>15<br>15<br>15<br>15             | t<br>Add<br>Add<br>Add<br>Add<br>Add<br>Add        |
| Choose 4<br>Search<br>Module 1<br>DAN2032<br>ELI2018<br>ELI2018<br>THE2020<br>THE2028<br>THE2030 | AND AND AND AND AND AND AND AND AND AND                                                                                                    | Lules        | Lev<br>2<br>2<br>2<br>2<br>2<br>2<br>2<br>2<br>2<br>2<br>2 | Hide Lis<br>Crd<br>15<br>15<br>15<br>15<br>15<br>15<br>15 | t<br>Add<br>Add<br>Add<br>Add<br>Add<br>Add<br>Add |

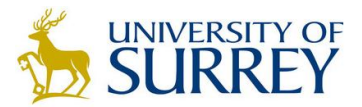

You may have several groups of optional modules to choose from and each will have a rule about the number of credits to be chosen from the group. There may also be overarching rules across multiple module groups with criteria you will need to meet. Read these carefully as you will not be able to submit your selections until this criteria is met.

In the example above 45 credits must be selected from the first group, and 45 credits must be selected from the second group.

### **Selecting Modules**

Modules are selected by clicking the Add button. Once added, modules will appear in your selected modules pot on the right hand side of the screen.

| Selected M    | odules                      |            |       |         |   |   |
|---------------|-----------------------------|------------|-------|---------|---|---|
| Module 斗      | Name                        |            | Level | Credits | Ŵ | ~ |
| ELI2018       | CONTEMPORARY STORYTELLING   | 3          | 2     | 15      | Ŵ |   |
| THE2017       | INDEPENDENT STUDY SEMESTE   | <u>R 1</u> | 2     | 15      | Ŵ | Ś |
| THE2023       | THE ART AND PERFORMANCE O   | F PLACE    | 2     | 15      | Ŵ |   |
| THE2024       | ACTING: PERFORMING THE SELF | Ē          | 2     | 15      | Ŵ | Ś |
| THE2026       | ARTS ANALYSIS               |            | 2     | 15      | Ŵ | Ś |
| THE2028       | THEATRE LABORATORY: PERFOR  | RMANCE     | 2     | 15      | Ŵ | V |
| Totals        |                             |            |       |         |   |   |
| Overall Progr | ess                         | Required   | C     | urrent  |   | 1 |
| Credits       |                             | N/A        | 9(    | כ       |   | 1 |

If you are happy with your selections click on

Submit Selections

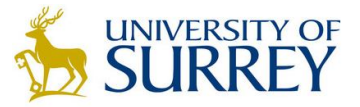

This will take you through to the Confirm Selections screen. Check your selected modules are

appearing correctly and if you are happy click Confirm Selections. You must complete this final confirmation. Your modules will not be confirmed and submitted until you do this (see screen shot below).

| Module     | Selections           |                 |                   |         |     |       |         |                                                         |
|------------|----------------------|-----------------|-------------------|---------|-----|-------|---------|---------------------------------------------------------|
| You have s | elected a total of 8 | module(s) which | total 120 crediti | s)      |     |       |         |                                                         |
| Year       | Period               | Status          | Rank              | Module  | Occ | Level | Credits | Name                                                    |
| 2017/8     | SEMR1                | 0               |                   | THE2017 | 1   | 2     | 15.00   | INDEPENDENT STUDY SEMESTER 1                            |
| 2017/8     | SEMR1                | 0               |                   | THE2018 | 1   | 2     | 15.00   | DIGITAL PERFORMANCES                                    |
| 2017/8     | SEMR1                | С               |                   | THE2022 | 1   | 2     | 15.00   | CRITICAL THINKING IN PERFORMANCE                        |
| 2017/8     | SEMR1                | 0               |                   | THE2023 | 1   | 2     | 15.00   | THE ART AND PERFORMANCE OF PLACE                        |
| 2017/8     | SEMR2                | 0               |                   | DAN2032 | 2   | 2     | 15.00   | DRAMATURGY: DEVISING FOR DANCE, THEATRE AND PERFORMANCE |
| 2017/8     | SEMR2                | 0               |                   | ELI2018 | 2   | 2     | 15.00   | CONTEMPORARY STORYTELLING                               |
| 2017/8     | SEMR2                | 0               |                   | THE2020 | 2   | 2     | 15.00   | INDEPENDENT STUDY SEMESTER 2                            |
| 2017/8     | SEMR2                | С               |                   | THE2025 | 2   | 2     | 15.00   | RESEARCH METHODOLOGIES                                  |
|            |                      |                 |                   |         |     | G     | io back | Confirm Selections                                      |

### Rules and Error Messages

Some modules will have rules applied to them by the programme specification. The system will not allow you to select that module if you have not complied with the rule. Rules are defined in the module descriptor and can be found on the <u>module catalogue</u>.

If a module rule has not been met an error message will appear:

| Requisites Not Met                                                                                                    |
|----------------------------------------------------------------------------------------------------|
| You have selected a module that you do not have the requisites for.<br>• THE2028 - IN THE SAME YEAR AS TAKING THIS MODULE YOU MUST IN THE SAME YEAR TAKE THE2027                      |
| Hover over any icons for additional information (after closing the dialog):<br>is displayed for any errors<br>is displayed for any warnings (which do not prevent your re-submission) |
| Once you are satisfied with any changes, submit your selections again.                                                                                                    |
| ОК                                                                                                    |

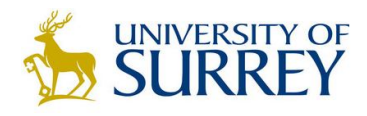

| Selected M    | odules                     |           |       |         |   |   |
|---------------|----------------------------|-----------|-------|---------|---|---|
| Module 🕌      | Name                       |           | Level | Credits | Ŵ | ~ |
| ELI2018       | CONTEMPORARY STORYTELLIN   | <u>1G</u> | 2     | 15      | Ŵ | ~ |
| THE2017       | INDEPENDENT STUDY SEMEST   | ER 1      | 2     | 15      | Ŵ | 1 |
| THE2023       | THE ART AND PERFORMANCE O  | 2         | 15    | Ŵ       | ~ |   |
| THE2024       | ACTING: PERFORMING THE SEL | <u>LF</u> | 2     | 15      | Ŵ | 1 |
| THE2026       | ARTS ANALYSIS              |           | 2     | 15      | Ŵ | ~ |
| THE2028       | THEATRE LABORATORY: PERFC  | DRMANCE   | 2     | 15      | Ŵ | × |
| Totals        |                            |           |       |         |   |   |
| Overall Progr | ess                        | Required  | C     | urrent  |   | 1 |
| Credits       |                            | N/A       | 90    |         | ~ |   |

Click OK. Errors will then be highlighted in your selected modules pot:

To correct errors, remove modules with a  $\times$  and make another selection.

If you attempt to select too many credits from a group you will get an error message:

| Too many credits                                                            |    |
|-----------------------------------------------------------------------------|----|
| You have selected the maximum number of modules or credits from this group. |    |
|                                                                             | ок |

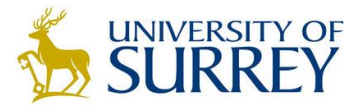

If you select insufficient credits from a group you will get an error message:

| Selections Not Valid                                                                                                    |
|----------------------------------------------------------------------------------------------------|
| You are not permitted to take at least one of your selected modules, or you have not selected the correct amount of credit from a diet pot.                                             |
| Hover over any icons for additional information (after closing the dialog):<br>X is displayed for any errors<br>is displayed for any warnings (which do not prevent your re-submission) |
| Once you are satisfied with any changes, submit your selections again.                                                                                                    |
| ОК                                                                                                    |

If you have any queries, about the module selection process please email <u>moduleselection@surrey.ac.uk</u>.